## How to Translate Class Story Posts for Parents

# Dojo is available to be translated into 36 different languages. Please see the instructions below so you can access your child's class posts.

Parents can view translated Class Story posts when they log into their account on the web or on the app.

To see the translated posts, parents must have their language settings set to their desired language. Any time a post is written in a language other than the language their account is set to, they'll have the option to translate.

## Using a computer or laptop

## To Set An Account Language (Via a Parent Account):

Please pass this info to interested parents

- 1. Click on your name in the upper right corner of the page
- 2. Select "Account Settings"
- 3. Under "Language preference," select your desired language
- 4. Click the blue "Save changes" button

## Using IOS (iPhone)

## To Set An Account Language (Via a Parent Account):

Please pass this info to interested parents

- 1. Log into the app
- 2. Tap the gear icon in the upper right corner
- 3. Tap "Account"
- 4. Tap on "Language" and select your language of choice

## **Using Android**

#### To Set An Account Language (Via a Parent Account):

Please pass this info to interested parents

- 1. Log into the website at https://home.classdojo.com
- 2. Click on your name in the upper right corner of the page
- Click on "Account Settings"
- 4. Under "Language Preference," select your desired language
- 5. Click the blue "Save Changes" button.